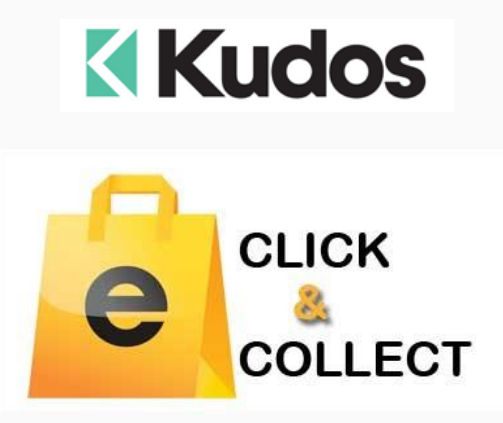

# Focus on Function – Click & Collect

Click & Collect is increasing in popularity as a delivery option on websites particularly so during the events of 2020.

This functionality has been an option in E-retailer for some years and we have recently made some tuning enhancements.

Click & Collect offers:

- Create Click & Collect as a shipping option
- Specify which branches allow Click & Collect
- Nominate which branches are included in stock availability
- Click & Collect appears as a shipping option
- Customers can select which branch they would like to collect from
- Order gains status "Click and Collect awaiting Pickup"
- Order may be recalled and processed at POS

## Flow on website

#### At Checkout:

The click & Collect option will appear at the checkout stage with a drop down so the customer can select the branch that they would like to collect from. Shipping Method

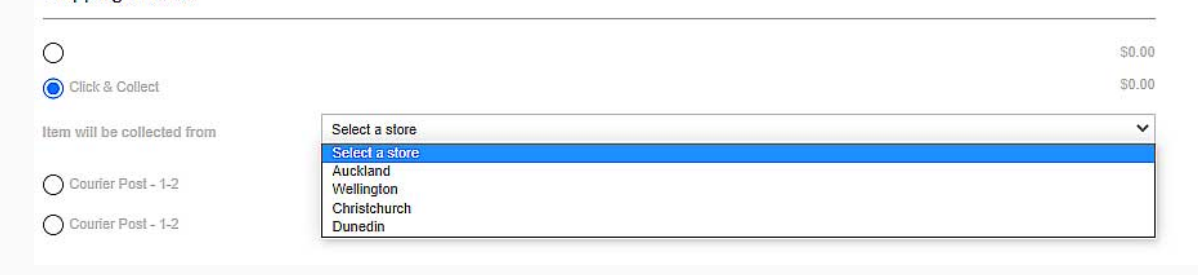

#### **Processing the Order:**

The order can be recalled at the POS unit in the branch the order has been placed using the "Orders" button or at any Counter Intelligence Office enabled screen and invoiced.

#### Advising the Customer their Order is Ready for Pick:

Once the order has been invoiced you can send the customer an email advising them their order is ready for pickup by pressing the 'Send Click & Collect Pick Up Notification' button on the order in Store Admin.

# Steps in Enabling Click & Collect

#### Branches:

O Branches

Specify the branches that are part of the stock calculation and check on Click & Collect. Enter the branch email addresses as these are required for the order to be emailed to the selected Click & Collect branch.

| Branches     | Stock<br>calculation | Branch<br>list | Click &<br>collect |
|--------------|----------------------|----------------|--------------------|
| Auckland     | <b>V</b>             | <b>~</b>       |                    |
| Christchurch |                      |                |                    |
| Dunedin      | <                    | <b>~</b>       |                    |
| Wellington   |                      |                |                    |
| Webstore     |                      | 2              |                    |

#### Shipping:

| Country Definition | Shipping Option | Shipping Method    | Advanced | d Shipping Rate | Third-Party Log              | istics                     |                                            |             |                                  |                                   |                                   |     |
|--------------------|-----------------|--------------------|----------|-----------------|------------------------------|----------------------------|--------------------------------------------|-------------|----------------------------------|-----------------------------------|-----------------------------------|-----|
|                    | Shipping Method | Click 8<br>Collect | i Seq    | Estimate D      | ays Estima<br>Shippi<br>Days | ite Esti<br>ng Day<br>Arri | ate Tracking URL ({0}: Tracking No.)<br>al | C<br>n<br>F | Cart items<br>nust be<br>present | Send<br>confirmation<br>to branch | Order placed<br>against<br>branch | Act |
| Edit               | Click & Collect |                    | 1        |                 | 1                            | 2                          |                                            | A           | Any Branch                       | 2                                 |                                   | Yes |

Under Shipping select Shipping Method

Update Click & Collect

Cart Items Must be Present

Select either "Selected Branch" or "Any Branch"

If you select "Selected Branch" only branches will all items being ordered in stock

will be displayed under the Click & Collect branch selection.

Send Confirmation to Branch

Checked on the customer order will be emailed to the branch

Order Placed Against Branch

This option when checked on will automatically assign the order to the Click & Collect branch

#### Active

|            |          | Set to '        | 'Yes"              |       |                    |                                |                            |                                     |                                  |                                   |                                      |     |
|------------|----------|-----------------|--------------------|-------|--------------------|--------------------------------|----------------------------|-------------------------------------|----------------------------------|-----------------------------------|--------------------------------------|-----|
| Country De | finition | Shipping Option | Shipping Method    | Advar | nced Shipping Rate | Third-Party Lo                 | gistics                    |                                     |                                  |                                   |                                      |     |
|            |          | Shipping Method | Click &<br>Collect | Seq   | Estimate Days      | s Estimate<br>Shipping<br>Days | Estimat<br>Days<br>Arrival | te Tracking URL ({0}: Tracking No.) | Cart items<br>must be<br>present | Send<br>confirmation<br>to branch | Order<br>placed<br>against<br>branch | Act |
| Edit       | Delete   |                 |                    | 1     |                    | 0                              | 0                          |                                     |                                  |                                   |                                      | Yes |
| Edit       | Delete   |                 |                    | 1     |                    | 0                              | 0                          |                                     |                                  |                                   |                                      | Yes |
| Update     | Cancel   | Click & Collect | N N                | 1     |                    | 1                              | 2                          |                                     | Any Bran 🛩                       |                                   |                                      | Ye  |

### Shipping Rates:

Create Click & Collect

| Country Definition | Shipping Option Shipping Method | Advanced Shipping Rate Third |
|--------------------|---------------------------------|------------------------------|
|                    | Shipping Option                 | Shipping Method              |
| Edit Delete        |                                 |                              |
| Edit Delete        | Auckland Rural                  |                              |
| Edit Delete        | Auckland Urban                  | Courier Post                 |
| Edit Delete        | Auckland Urban                  | Courier Post                 |
| Edit Delete        | Auckland Urban                  | Courier Post                 |
| Insert Cancel      | New Zealand 🗸                   | Click & Collect 🗸 🗸          |

# The Kudos Team support@kudos.co.nz

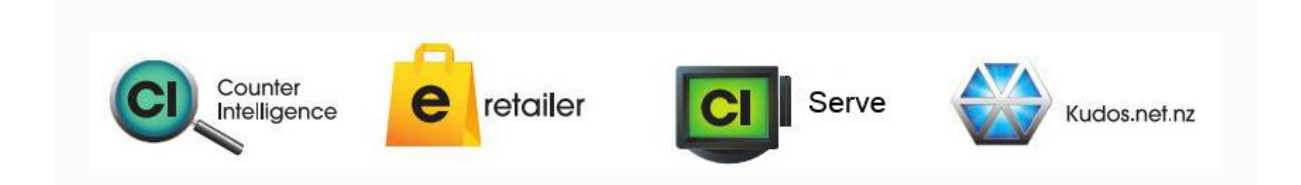